CLASSES D'ETUDE : seconde, 1S, TS

MATERIEL : - PC + interface Orphy GTS - Cellule Magnum et mire jaune - logiciel Magnum et Régressi

ACQUISITION : Utilisation du logiciel Magnum.

- 1- Etalonnage de Magnum : chute avec 50points.
- 2- Cliquer sur « interface » puis sur « lancer acquisition ».
- 3- Confirmer les 50 points, cliquer sur OK et lâcher la mire jaune entre les branches de la cellule Magnum.
- 4- Sauvegarder l'acquisition en cliquant sur « fichier » puis sur « sauve ».
- 5- Entrer éventuellement un commentaire, puis taper le nom du fichier souhaité.
- 6- Lancer Regressi grâce à l'icône en forme d'antenne parabolique.

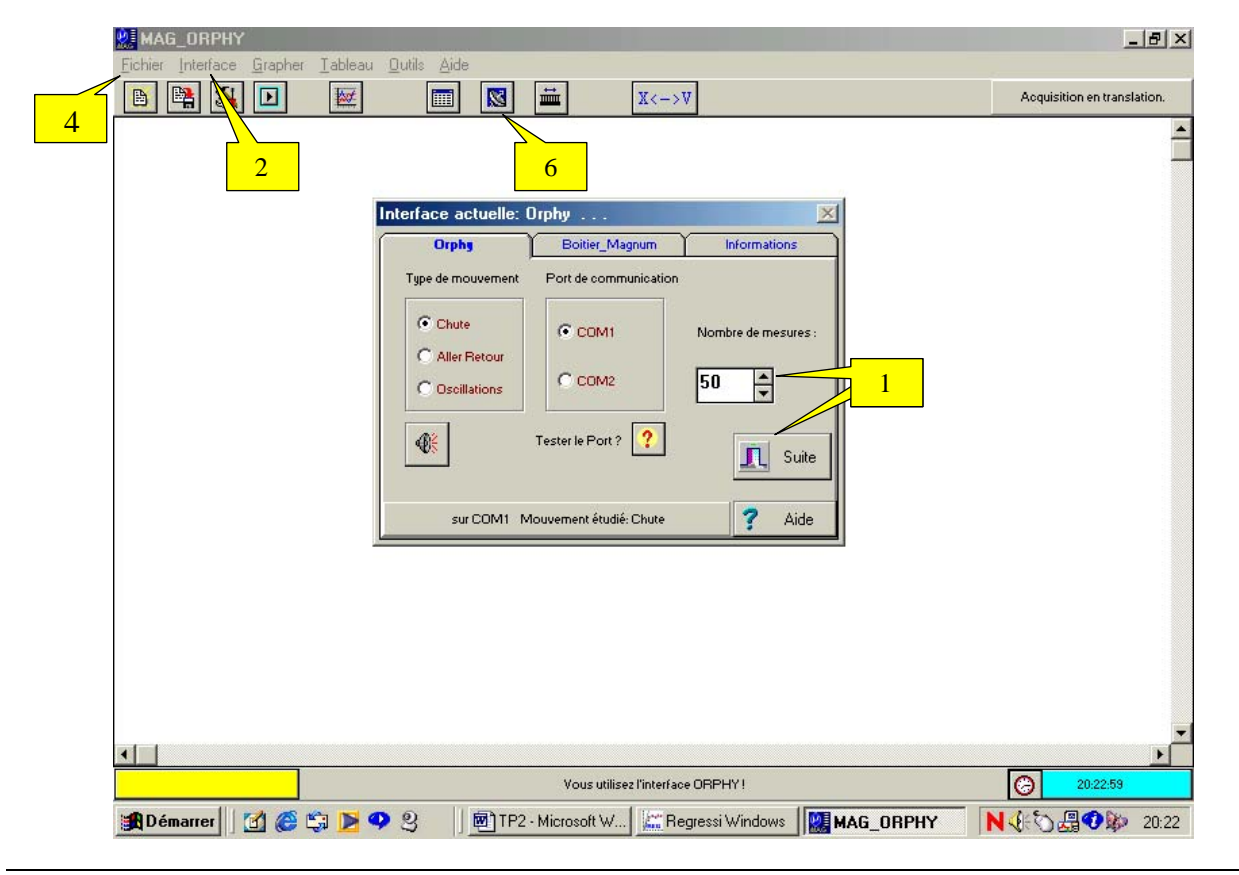

## **EXPLOITATION SOUS REGRESSI**

## Etude du mouvement :

- Se placer sur le tableau de valeur en cliquant sur
- définir les unités en cliquant sur le dossier « Incert/Unités », puis en tapant pour x « m », pour v « m.s-1 » et pour t « s ».
- Etude de x(t) : Visualiser la courbe x=f(t) en cliquant sur [], sur [] pour définir dans les menus déroulants d'abscisse et d'ordonnées respectivement t et x : <u>cour</u>be parabolique.
  - Modélisation possible : cliquer sur K, puis sur k, cliquer sur parabole et enfin sur « OK ». Cliquer sur « Ajuster » pour affiner la modélisation.
  - Vérifier que a=1/2g,  $v_0=0$  et  $x_0=0$ .
- Etude de v(t) : Visualiser la courbe v=f(t) en cliquant sur k, sur k pour définir v comme nouvelle ordonnée : droite.

- Modélisation possible : cliquer sur Kil, puis sur Kil, cliquer sur droite et enfin sur « OK ». Cliquer sur « Ajuster » pour affiner la modélisation.
- Vérifier que a=1/2g, et  $v_0=0$ .
- Etude de a(t):
  - Définir la variable accélération en cliquant sur 📖, puis sur 🍱
  - Donner le nom « a » de la variable, ainsi que son unité m.s-2, cliquer sur dérivée et grâce au menus déroulants aux numérateur et dénominateur pour donner l'expression dv/dt.
  - Visualiser la courbe a=f(t) en cliquant\_sur pour définir a comme nouvelle ordonnée sur
  - Modélisation possible : cliquer sur puis sur cliquer sur droite et enfin sur « OK ». Cliquer sur « Ajuster » pour affiner la modélisation.
  - Vérifier que a=1/2g.

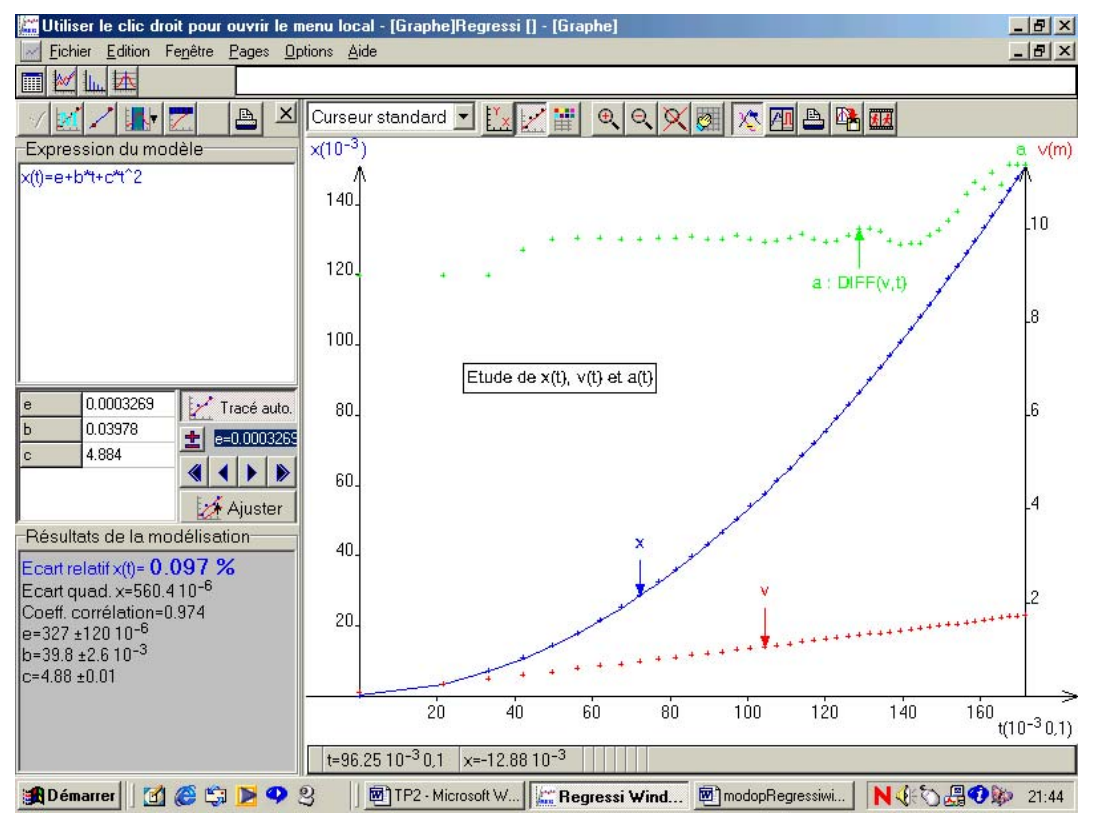

## Etude énergétique :

- Définir de nouvelles variables en cliquant sur 📖, puis sur 🎦 cliquer sur « grandeur calculée » : Energie cinétique « Ec » en « J »: Ec=0.5\*0.042\*sqr(v)(masse obtenue par pesée de la *mire jaune*)
  - Energie potentielle « Ep » en « J » :
    - Ep=-0.042\*9.81\*x Energie mécanique « Em » en « J » : Em = Ec + Ep
- Visualiser simultanément les courbes : Ec=f(t), Ep=f(t) et Em=f(t)
  - cliquer sur **4**, puis sur
  - Sélectionner dans les menus déroulants des différentes ordonnées Ec, Ep et Em.
  - Vérifier que Em=constante.

## Etude énergétique :

- Définir de nouvelles variables en cliquant sur 📖, puis sur 🎦 cliquer sur « grandeur calculée » : Wp=0.042\*9.81\*x Travail du poids « Wp » en « J »: (masse obtenue par pesée de la
  - *mire jaune)* Variation d'énergie cinétique « DEc » en « J » : DEc=Ec – Ec<sub>0</sub> ( $Ec_0$  : première valeur de Ec calculée dans le tableau de grandeur)
- Visualiser la courbe : Wp=f(DEc) : droite linéaire
  - Modélisation possible : cliquer sur 🖾, puis sur 🖾, cliquer sur droite et enfin sur « OK ». Cliquer sur « Ajuster » pour affiner la modélisation. Vérifier Wp=DEc.

(Ep(x=0) = 0)

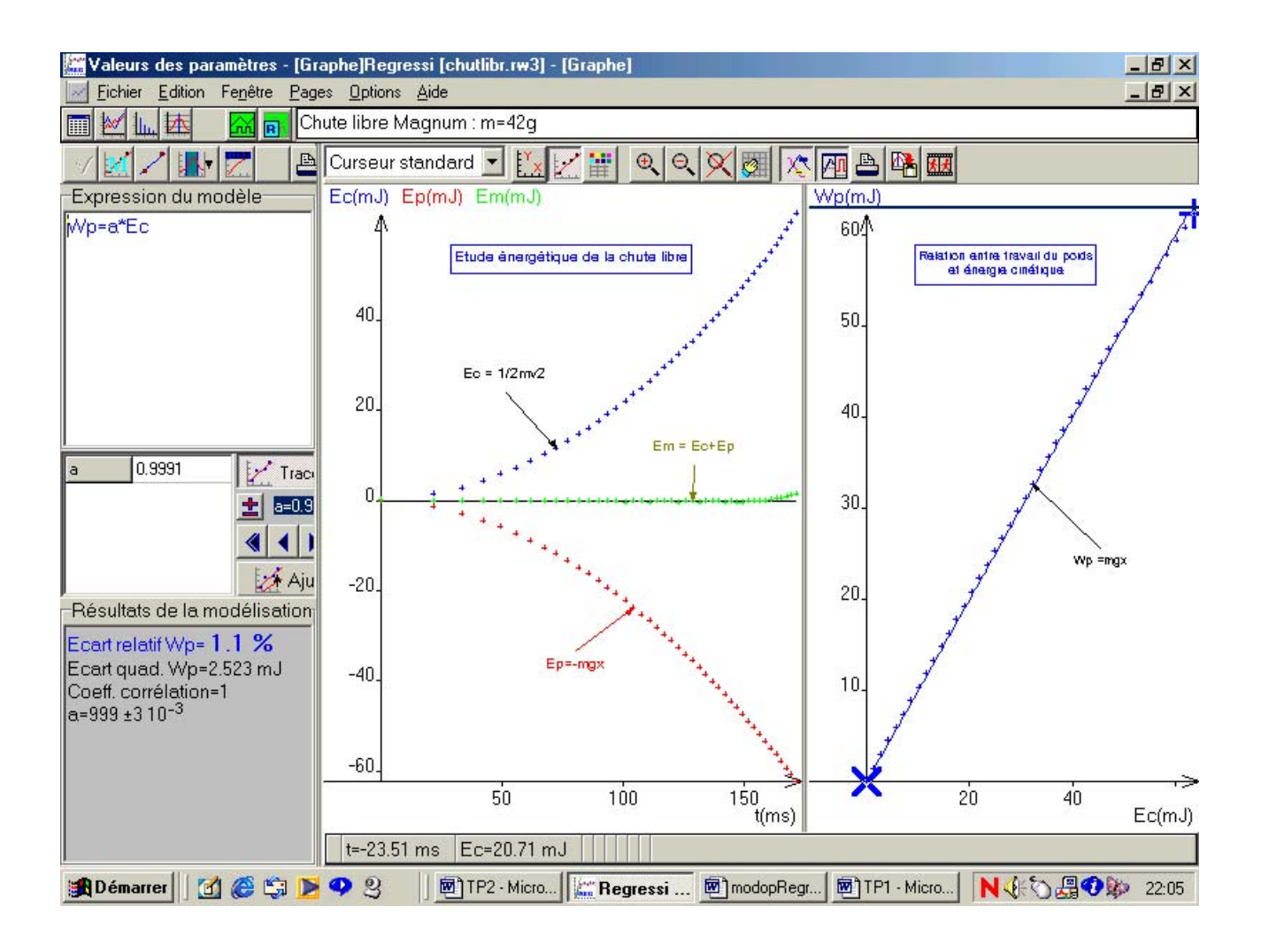